## PENDAHULUAN

E-Learning UMA ini dibangun untuk memudahkan mahasiswa maupun dosen untuk melakukan proses belajar mengajar jarak jauh.

Universitas Medan Area memiliki 7 (tujuh) fakultas, yaitu:

Fakultas Ekonomi, (2) Fakultas Hukum, (3) Fakultas Teknik
 Fakultas Psikologi (5) Fakultas Pertanian (6) Fakultas Biologi
 Fakultas Ilmu Sosial dan Ilmu Politik

Seluruh fakultas dalam memberikan layanan *Elearning* memiliki 1 (satu) alamat akses, yaitu: <u>http://www.elearning.uma.ac.id</u> atau <u>http://103.253.114.198</u>

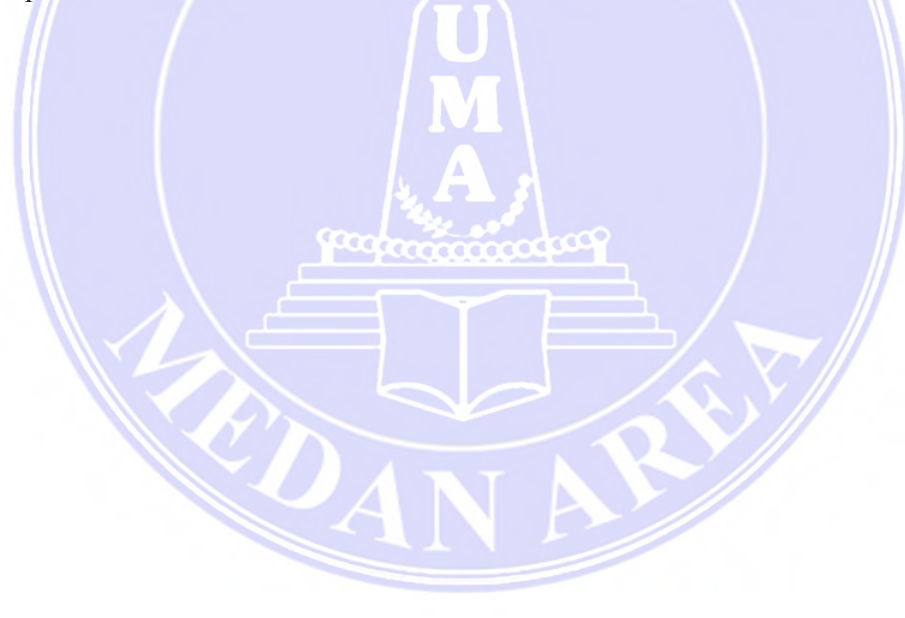

# DOWNLOAD APLIKASI ANDROID InfoUMA

Untuk memudahkan mahasiswa dalam mendapatkan info tentang kampus dan administrasi dengan mudah, efesien dan cepat, maka dirancanglah Aplikasi Android bernama 'InfoUMA' yang bisa diunduh melalui Google Play Store untuk semua pengguna smartphone dengan Operator Sistem (OS) Android.

Kepada seluruh Mahasiswa Universitas Medan Area agar segera Download aplikasi InfoUMA, agar komunikasi dan informasi berkenaan dengan Elearning atau jadwal ujian, tesis dan pengumuman wisuda dapat dengan mudah di dapat.

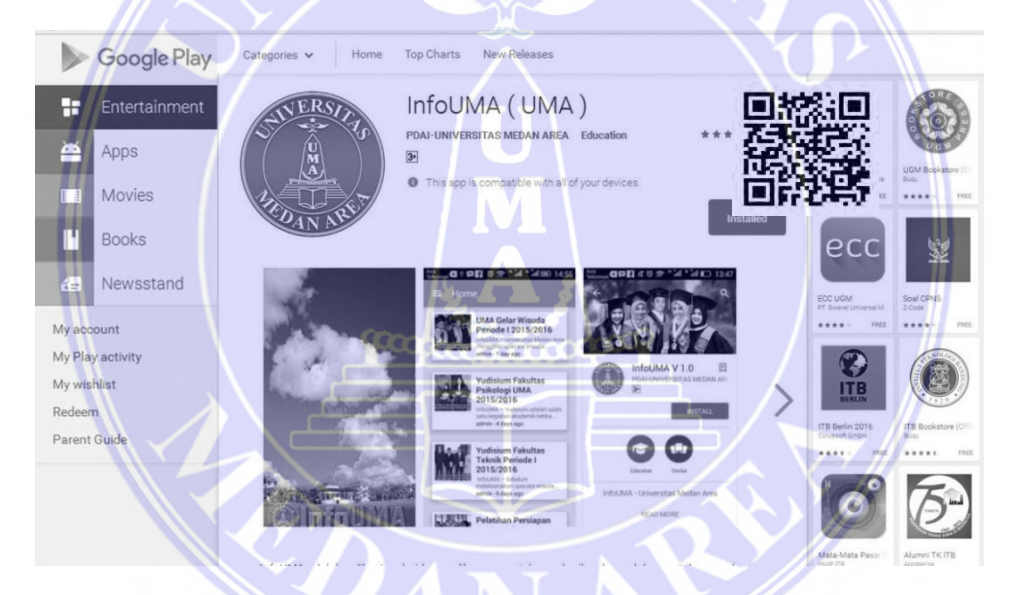

Gambar 1. Tampilan Playstore Aplikasi Android InfoUMA

### ALUR PENGGUNAAN E-LEARNING BAGI MAHASISWA

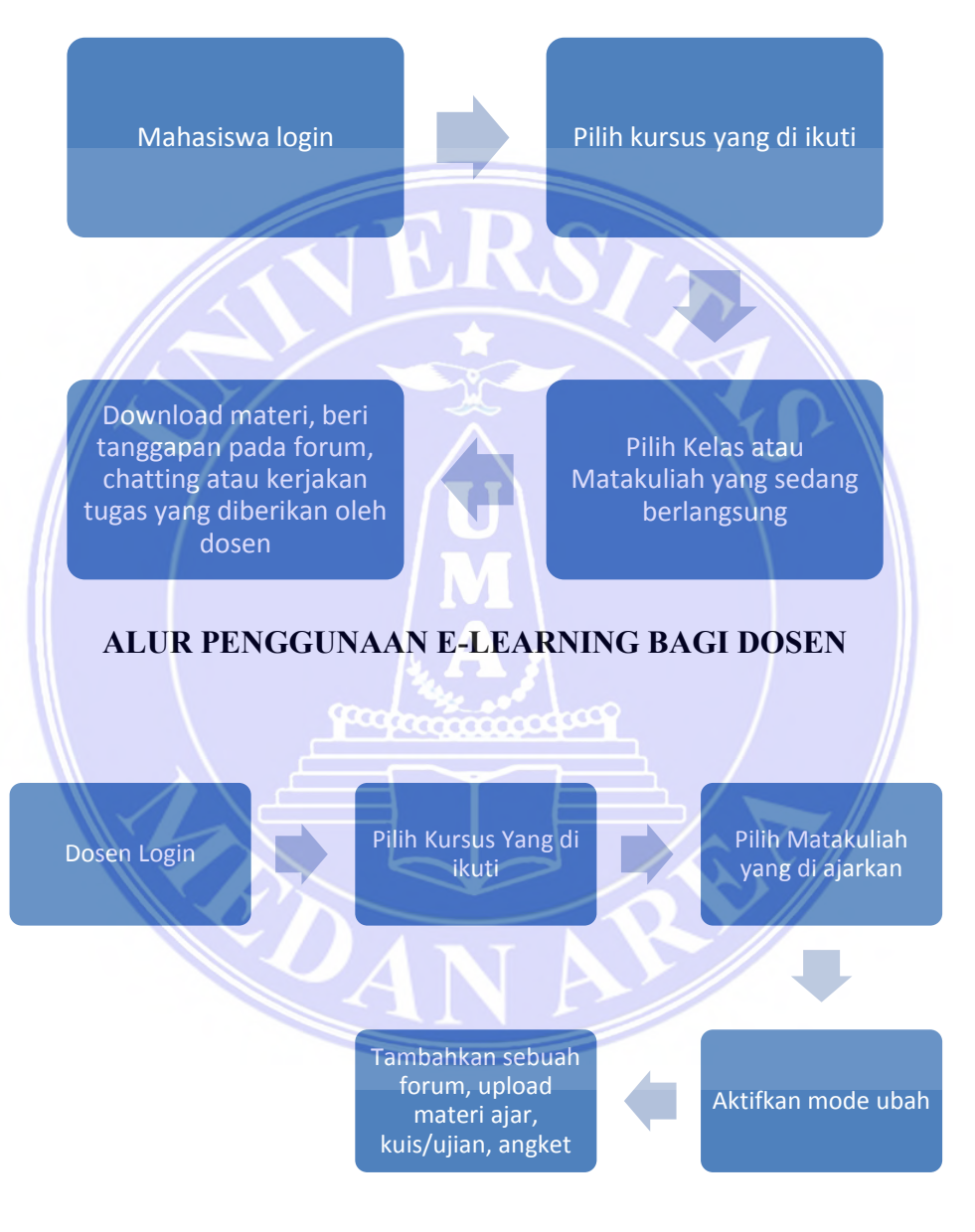

# HALAMAN LOGIN MAHASISWA

Sebelum masuk ke halaman login, akan tampil halaman utama yang sudah terdapat semua fakultas dan program studi masing-masing fakultas.

| -tearning - Universitas Me × | +                                                                                                    |                                                    |                                                                        | -                           |           |   |   | Pre- |     |
|------------------------------|----------------------------------------------------------------------------------------------------|----------------------------------------------------|------------------------------------------------------------------------|-----------------------------|-----------|---|---|------|-----|
| elearning.uma.ac.id          |                                                                                                    | e e                                                | Q. Search                                                              |                             | ☆ 自       | • | ÷ | A 0. | . 0 |
|                              | having                                                                                                    |                                                    | 0.05                                                                   |                             | In Mark   |   |   |      |     |
|                              | E-LEARNING                                                                                                    | C Cali Us (Taid) (7330168. T                       | 1266570, 7264248 Pox - (511) 73660<br>HP (582) 6303 6908, (5912 644 94 | III)<br>M Steel mijmestroes | aume seid |   |   |      |     |
|                              |                                                                                                    | YOUR                                               | 1                                                                      | 7/2                         |           |   |   |      |     |
|                              | EL agening lighersites Meding Area                                                                                                    |                                                    |                                                                        |                             |           |   |   |      |     |
|                              | E-Coon any on averalics Medicin Arec                                                                                                    | lajar mengajar antar mahasiswa dan dosen yang bitu | a diaksanakan melalui jarak                                            | oun yang tertubung mela     | 20        |   |   |      |     |
|                              | and the set of the set of the set | 25                                                 |                                                                        |                             |           |   |   |      |     |
|                              |                                                                                                    |                                                    |                                                                        |                             |           |   |   |      |     |
|                              | Course cotegories                                                                                                    |                                                    | 1404                                                                   | igation                     |           |   |   |      | Ι.  |
|                              |                                                                                                    |                                                    | + Chopia at Home                                                       |                             |           |   |   |      |     |
|                              | <ul> <li>KKel/Dea bratoon</li> </ul>                                                                                                    |                                                    | 10                                                                     | 1.1142                      |           |   |   |      |     |
|                              | Fillemaster 1 vii                                                                                                    |                                                    | Col                                                                    | endor                       | 111       |   |   |      |     |
|                              | i bienerer ton                                                                                                    |                                                    |                                                                        | a October 2016              |           |   |   |      |     |
|                              | <ul> <li>bemetre pro</li> </ul>                                                                                                    |                                                    |                                                                        |                             | 1         |   |   |      |     |
|                              | F Semenar 4m                                                                                                    |                                                    |                                                                        |                             | 10<br>_32 |   |   |      |     |
|                              | I benezel 5 to ungrunganiz                                                                                                    |                                                    |                                                                        |                             |           |   |   |      |     |
|                              |                                                                                                    |                                                    |                                                                        |                             |           |   |   |      |     |
|                              | <ul> <li>Hemetrer &amp; bloogi bleserotot is.</li> </ul>                                                                                                    |                                                    |                                                                        |                             |           |   |   |      |     |
|                              | t lemener't blog basentet e.                                                                                                    |                                                    |                                                                        |                             |           |   |   |      |     |

Gambar 2. Tampilan halaman Utama Elearning

Kemudian seorang mahasiswa diharuskan mengklik menu login yang terdapat pada ujung kanan atas dan setelah di klik maka akan dihadapkan terlebih dahulu dengan sebuah *Interface* Awal halaman login.

Di halaman ini, mahasiswa harus mengisi ID Mahasiswa dan Password.

| E-learning - Universitas Me K +         |                                           |                                                                                |
|-----------------------------------------|-------------------------------------------|--------------------------------------------------------------------------------|
| C   elearning.uma.ac.id/login/index.php | ED C Q. Search                            | ☆ 自 ♥ ♣ 侖 ♥- 9 ☰                                                               |
| English (en) *                          |                                           | Foul are not logged in.                                                        |
| E-LEARNING<br>UNIVERSITAS REDAMA AND A  | Coll 102: 19641, 2360168, 2366976, 736434 | 8 Fax : (061) 7368012<br>6900, 0812.644 9444 🔁 Emaîk univ, medanareo Bumazacud |
| Home is tog in to the ste               | Elog in.                                  |                                                                                |
|                                         | Usemame                                   |                                                                                |
|                                         | Password                                  |                                                                                |
|                                         | Remember username                         |                                                                                |
|                                         | Login                                     |                                                                                |
|                                         | Fordotteri your Usernamie or BosswordT    |                                                                                |
|                                         | Some courses may allow quest access       |                                                                                |
|                                         | Log in an a spent                         |                                                                                |
|                                         |                                           |                                                                                |
| elearning.uma.ac.id                     |                                           |                                                                                |
| C 1 2 T                                 | 1 1 1 7                                   | 1 .                                                                            |
| Gambar 3. Tan                           | npilan halaman <i>Login</i> M             | anasiswa                                                                       |
|                                         |                                           |                                                                                |
| Ketentuan Login:                        |                                           |                                                                                |
| 1 Format input ID                       | Mahasiswa adalah N                        | PM (Nomor Pokok                                                                |
| Mahagigwa) tanna ar                     | angi dan titik ( contah: 1                | 58600001 )                                                                     |
| wianasiswa) tanpa si                    | Dasi uali lilik ( conton: 1.              |                                                                                |
| 2. Format Password                      | Default: NPM (co                          | ontoh: 158600001),                                                             |
|                                         |                                           |                                                                                |

disarankan setiap mahasiswa untuk segera mengganti passwordnya minimal 8 karakter.

Apabila seorang mahasiswa tidak dapat melakukan Login, maka segeralah menghubungi Administrator Akademik di Fakultas masingmasing, dikarenakan kemungkinan namanya belum terdaftar atau password-nya telah berubah atau hilang.

# PERUBAHAN PASSWORD STANDARD

Setelah seorang mahasiswa berhasil melakukan login untuk yang pertama kalinya, maka Sistem *Elearning* akan menyarankan mahasiswa tersebut untuk melakukan pengubahan *password* (kata sandi) terlebih dahulu sebelum mahasiswa tersebut diizinkan melakukan pengoperasian *Elearning*. Mahasiswa diharuskan untuk mengisi *password* yang baru melalui form yang tersedia seperti pada gambar berikut ini:

| (i) eleaning uma ar id/login/change netwoord phr/id- |                       | FT C Q Search                             |                                                   |
|------------------------------------------------------|-----------------------|-------------------------------------------|---------------------------------------------------|
| donesan Edi :                                        |                       |                                           |                                                   |
|                                                      |                       |                                           | Same I and                                        |
| F-I FARNING                                          |                       | Call Us: (061) 7360168. 7366876. 736434   | B Fax : (061) 7368012                             |
| UNIVERSITAS MEDAN AREA                               |                       | HP :0821 6303                             | 6908, 0812 644 9444 🔛 Email: univ_medancrea@uma.a |
| pan + Pengaturan Profi + Ubdh password               |                       |                                           |                                                   |
| avigasi 🛛 🕬                                          | Ubah password         |                                           |                                                   |
| epan                                                 | Nama Danaga sa        | 158320022                                 |                                                   |
| Rumah saya                                           | Ganta Fenggona        |                                           |                                                   |
| Halaman situs                                        |                       | Sandi harus memiliki tetdaknya 8 karakter |                                                   |
| Profil saya                                          | Password soat ini*    |                                           |                                                   |
| Kursus Yang Saya Ikuti                               |                       |                                           |                                                   |
|                                                      | Password baru*        |                                           |                                                   |
| dministrasi 💷 🕬                                      | Password baru (lani)* |                                           |                                                   |
| Penarthuron Profil                                   | Steel                 |                                           |                                                   |
| <ul> <li>Ubah profit</li> </ul>                      |                       |                                           |                                                   |
| Ubah password                                        |                       | Simpan potuliaban Balal                   |                                                   |
|                                                      |                       |                                           |                                                   |

Gambar 4. Tampilan halaman Merubah Password

Setelah mahasiswa berhasil merubah *password* yang baru, maka sistem akan meminta mahasiswa tersebut untuk melakukan *login* ulang. Maka lakukanlah login sekali lagi dengan menggunakan *password* yang baru. Untuk ID Mahasiswa, tetap menggunakan ID yang sama seperti sebelumnya. Jangan lupa memperhatikan petunjuk dalam melakukan perubahan *password* Anda untuk yang pertama kali, dikarenakan semua kerahasiaan dan validitas data akademik merupakan tanggung jawab mahasiswa yang bersangkutan.

# MENGIKUTI PROSES BELAJAR

Untuk mengikuti proses belajar, silahkan pilih "Kursus yang saya ikuti" pada menu navigasi yang ada di sebelah kanan. Berikut gambar menu tersebut:

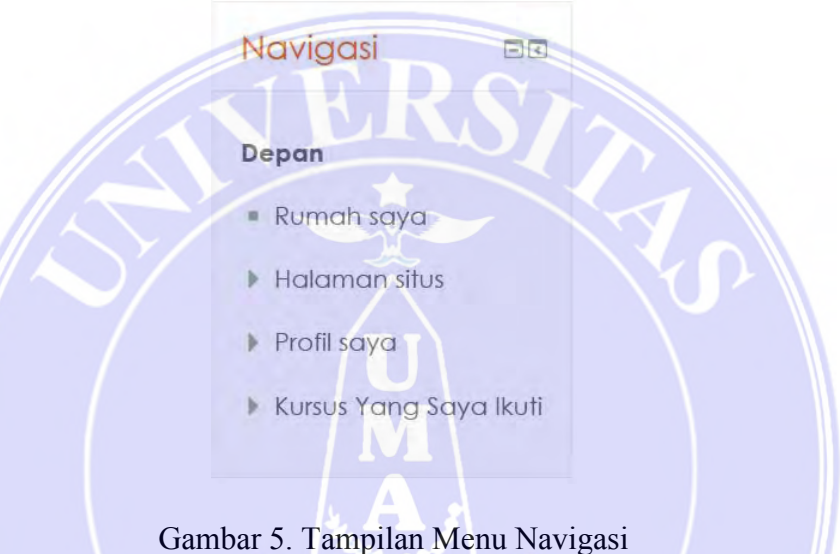

Setelah itu maka akan muncul tampilan semua mata kuliah yang dapat di ikuti secara online. Mahasiswa tidak akan bisa masuk ke mata kuliah lain dikarenakan sudah di batasi langsung melalui sistem yang bertujuan agar semua mahasiswa yang masuk ke mata kuliah tertentu adalah benar mahasiswa yang mengikuti mata kuliah itu. Dan bertujuan untuk memudahkan dosen untuk menilai dan membuat absen mahasiswa yang masuk di kelasnya.

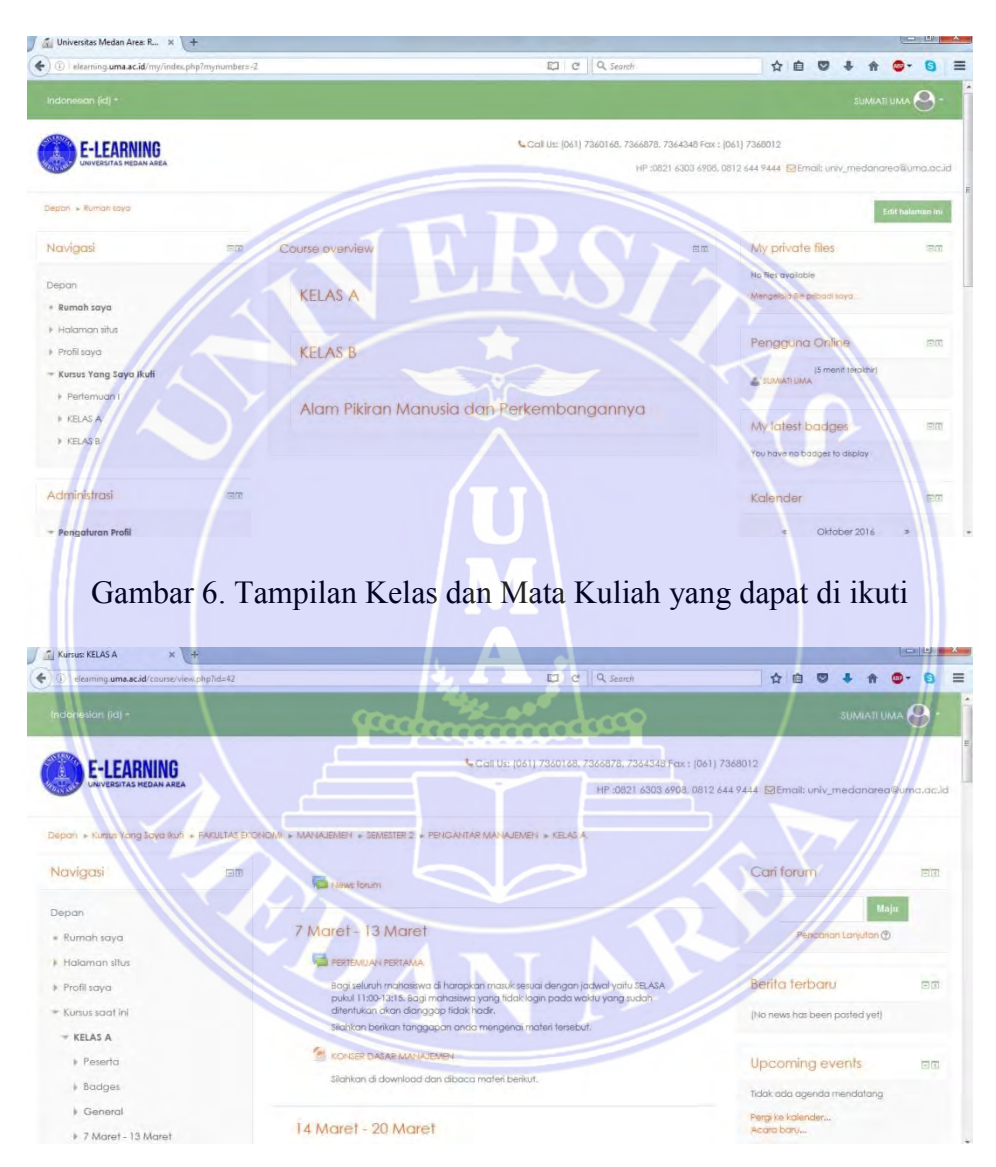

### Berikut tampilan kelas dan mata kuliah yang dapat di ikutinya:

Gambar 7. Tampilan Isi pada Kelas A

Pada Kelas A akan tampil pilihan tanggal di mulai mata kuliah sampai akhir perkuliahan pada mata kuliah tersebut. Di dalamnya mahasiswa dapat melakukan diskusi pada forum yang sudah di sediakan dan dapat mendownload materi ajar dosen.

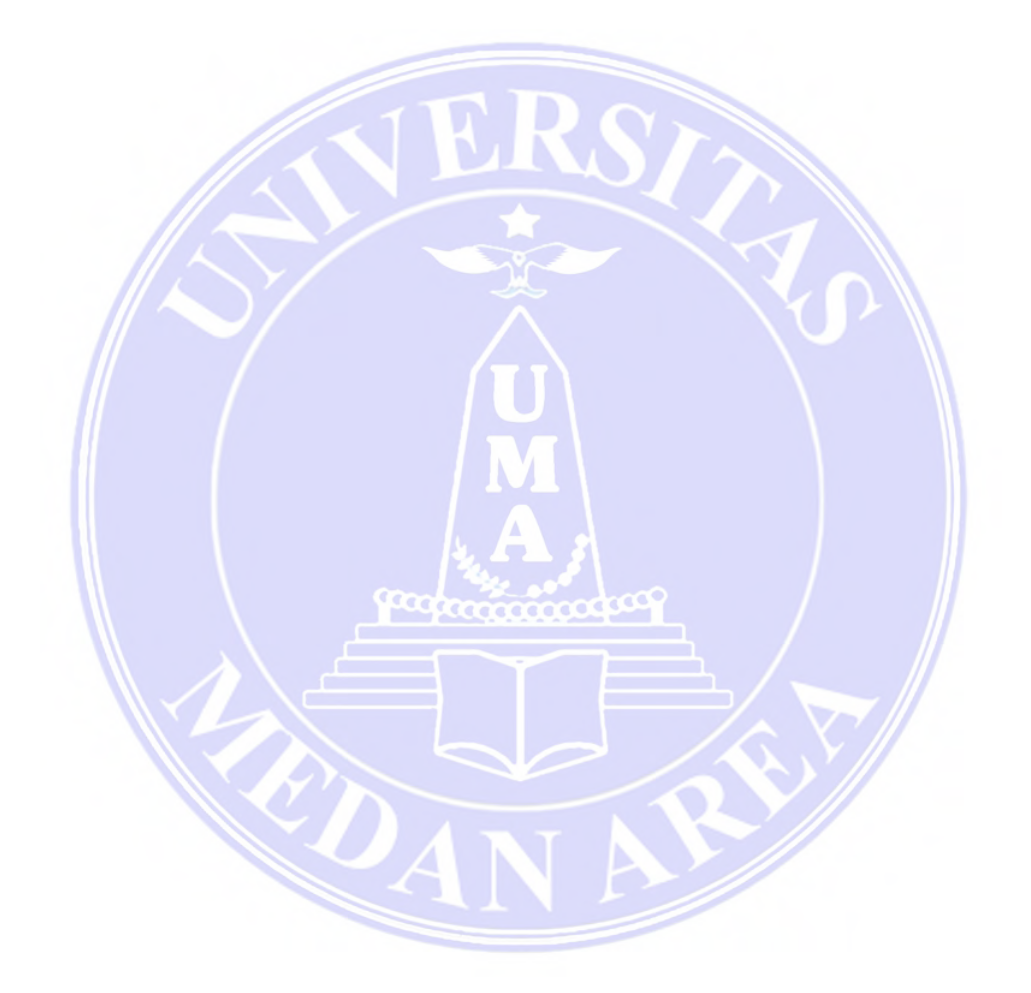

## HALAMAN LOGIN DOSEN

Sebelum masuk ke halaman login, akan tampil halaman utama yang sudah terdapat semua fakultas dan program studi masing-masing fakultas.

| -learning - Universitas Me × +<br>E-learning - Universitas Me | dan Area                                                                    |                                                         |                                                                            |                                     |         |   | 5     |   |
|---------------------------------------------------------------|-----------------------------------------------------------------------------|---------------------------------------------------------|----------------------------------------------------------------------------|-------------------------------------|---------|---|-------|---|
| elearning.uma.ac.id                                           |                                                                             | e e                                                     | Q. Search                                                                  |                                     | <b></b> | ÷ | ŵ 🚥 - | 0 |
|                                                               |                                                                             |                                                         |                                                                            | Tev ov not ingerd in daip h         |         |   |       |   |
| 1                                                             | E-LEARNING                                                                  | Autoria Gergael (73ad tok. 13a                          | að 78, 7364345 Pox - 1511) 73650 12<br>HEI DEZT 6303 6905, 1512 644 9444 🛫 |                                     |         |   |       |   |
|                                                               |                                                                             | YOUR                                                    |                                                                            |                                     |         |   |       |   |
|                                                               | E-Learning Universitas Medan Area                                           |                                                         |                                                                            |                                     |         |   |       |   |
|                                                               | 5-earning UNA alterbition unfut memudatikan dalam pros<br>Internet (online) | et belajar mengajar antar mahasilwa dan dasen yang bita | allaksanakan melaluf jarak jaun yi                                         | ana terhubung merawi                |         |   |       |   |
|                                                               |                                                                             |                                                         | - do -                                                                     |                                     |         |   |       |   |
|                                                               |                                                                             |                                                         |                                                                            |                                     |         |   |       |   |
|                                                               | Course categories                                                           |                                                         | Novigatio                                                                  | N                                   |         |   |       | Ι |
|                                                               | • KARATAR POTODI                                                            |                                                         | * Colopia of Home<br>† Courses                                             |                                     |         |   |       |   |
|                                                               | Filtementer Tau                                                             |                                                         | Calendar                                                                   |                                     |         |   |       |   |
|                                                               | 4 biereser bie                                                              |                                                         |                                                                            | October 2016 >                      |         |   |       |   |
|                                                               | + bemene pro                                                                |                                                         | 1                                                                          | 24 THF TS 15 347 447<br>1 2 4 7 4 7 |         |   |       |   |
|                                                               | i Serrierter 4m                                                             |                                                         |                                                                            |                                     |         |   |       |   |
|                                                               | I bemetrer it no ungrungonier                                               |                                                         |                                                                            |                                     |         |   |       |   |
|                                                               | <ul> <li>Kemérer Biblogi késerőtet él</li> </ul>                            |                                                         |                                                                            |                                     |         |   |       |   |
|                                                               | TADUDAS BUDINDAS                                                            |                                                         |                                                                            |                                     |         |   |       |   |
|                                                               | Ger                                                                         |                                                         |                                                                            |                                     |         |   |       |   |
|                                                               |                                                                             |                                                         |                                                                            |                                     |         |   |       |   |

Kemudian dosen diharuskan mengklik menu login yang terdapat pada ujung kanan atas dan setelah di klik maka akan dihadapkan terlebih dahulu dengan sebuah *Interface* Awal halaman login.

Di halaman ini, mahasiswa harus mengisi <u>ID Dosen</u> dan <u>Password</u>.

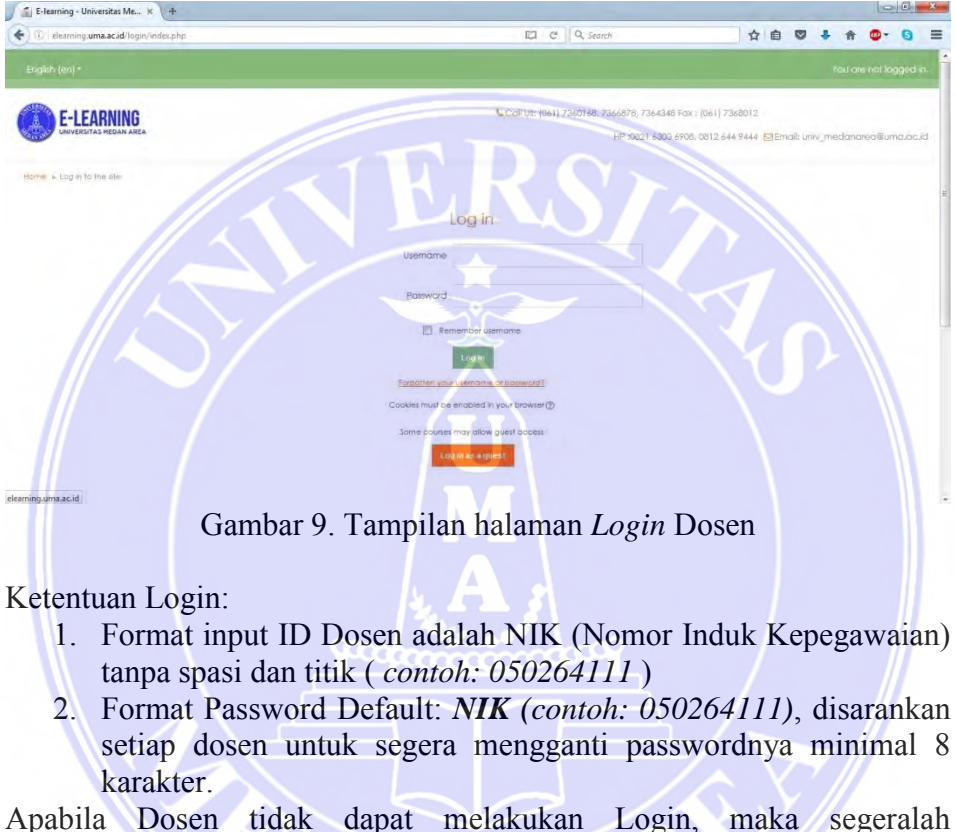

Apabila Dosen tidak dapat melakukan Login, maka segeralah menghubungi Administrator Akademik di Fakultas masing-masing, dikarenakan kemungkinan namanya belum terdaftar atau password-nya telah berubah atau hilang.

#### TATA CARA MENAMBAHKAN AKTIFIKAS DAN SUMBER DAYA

Setelah berhasil login, silahkan memilih "Kursus yang saya ikuti" pada menu navigasi sebagai berikut:

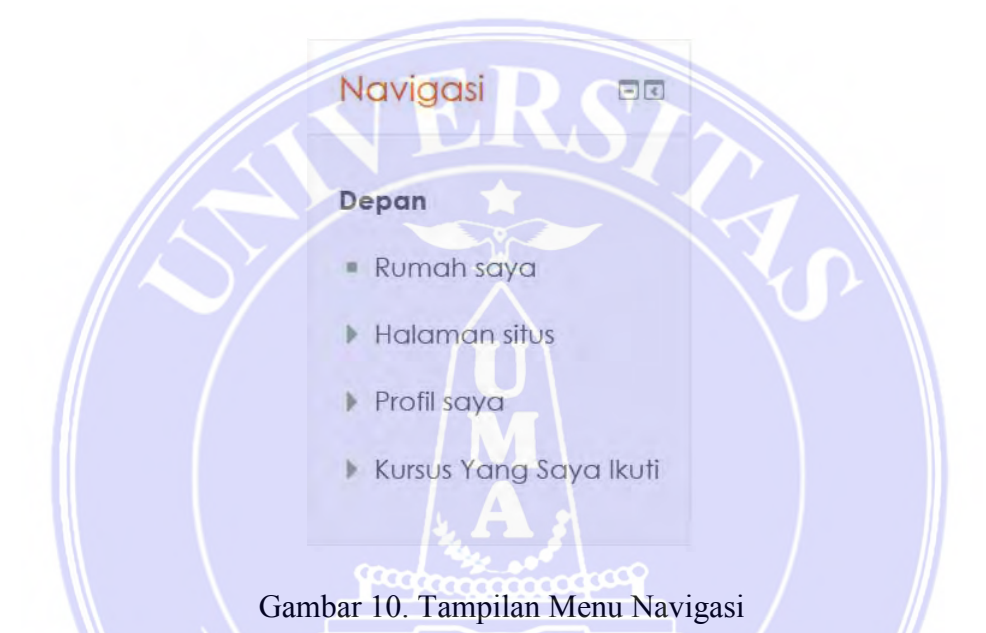

Setelah itu maka akan muncul tampilan semua mata kuliah yang dapat di ikuti secara online. Mahasiswa tidak akan bisa masuk ke mata kuliah lain dikarenakan sudah di batasi langsung melalui sistem yang bertujuan agar semua mahasiswa yang masuk ke mata kuliah tertentu adalah benar mahasiswa yang mengikuti mata kuliah itu. Dan bertujuan untuk memudahkan dosen untuk menilai dan membuat absen mahasiswa yang masuk di kelasnya.

Berikut tampilan mata kuliah yang di ajarkan oleh dosen yang bersangkutan:

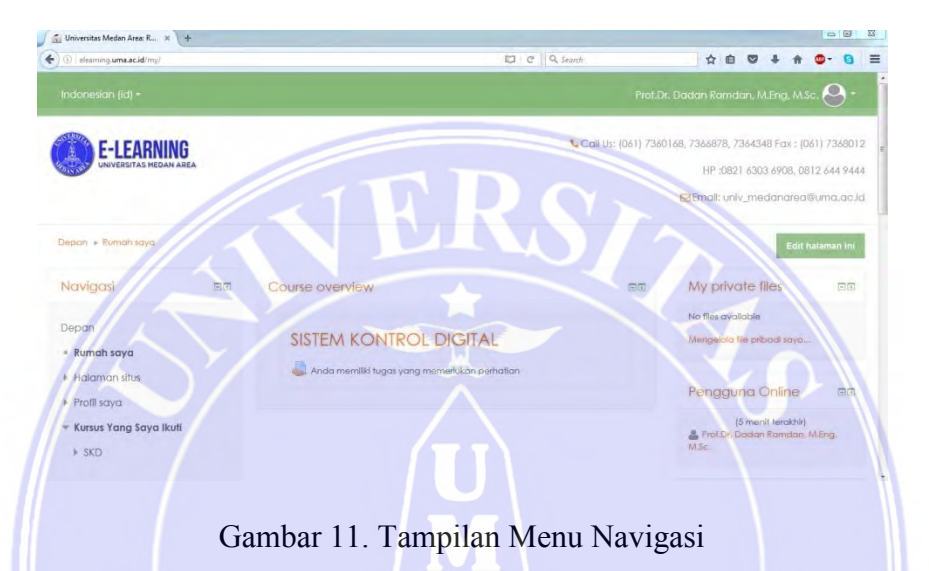

Kemudian silahkan klik pada mata kuliah yang akan diisi materi ajar atau bahan ajar oleh dosen. Maka akan tampil tanggal awal dimulai perkuliahan dan akhir dari masa perkuliahan pada mata kuliah tersebut.

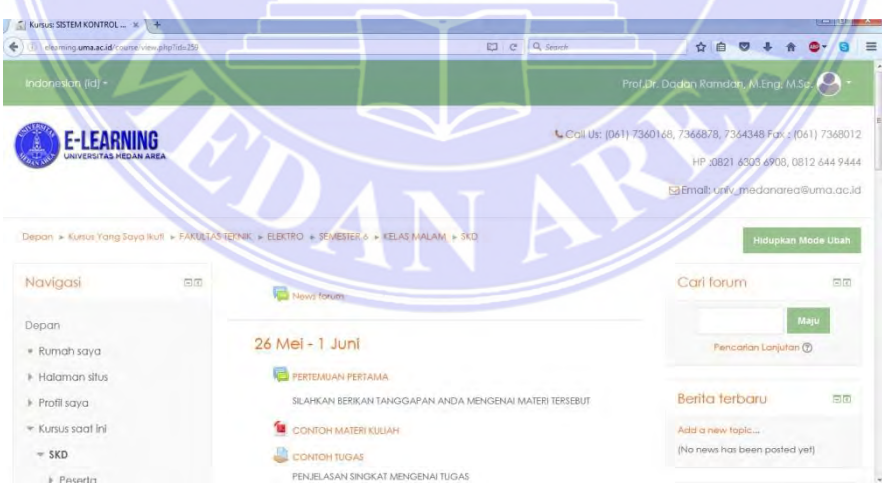

Gambar 12. Tampilan Tanggal Mulai dan Akhir Kuliah

Pada pilihan tanggal tersebut dosen dapat membuat forum, mengupload materi ajar atau bahan ajar, membuat kuis, membuat tugas dan membuat angket. Dibawah ini akan di jelaskan proses pembuatan forum, upload materi, membuat kuis, membuat tugas dan membuat angket.

Langkah pertama yang harus di lakukan adalah menghidupkan mode ubah pada tombol sebelah kanan atas:

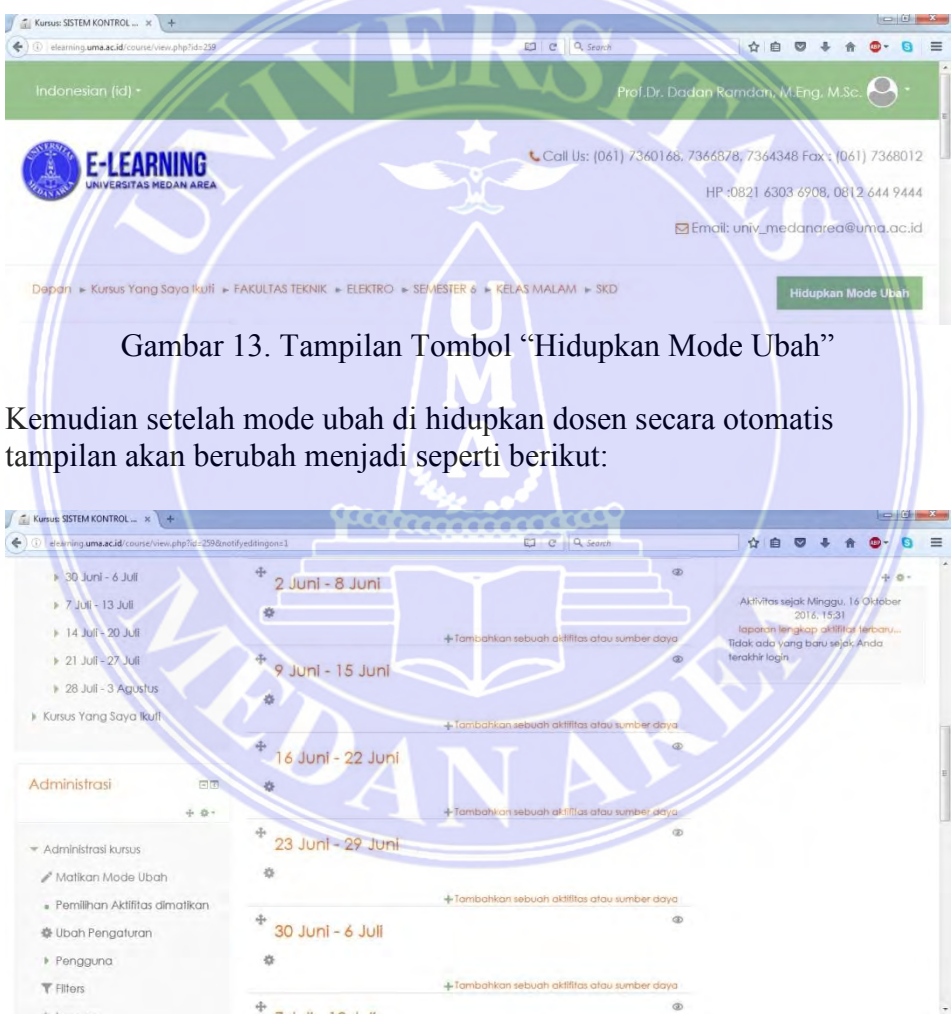

Gambar 14. Tampilan Setelah Mode Ubah di Hidupkan

Setelah itu dosen sudah dapat membuat forum, upload materi, membuat kuis, membuat tugas dan membuat angket. Klik "**Tambahkan sebuah** aktifitas atau sumber daya" maka akan muncul tampilan sebegai berikut:

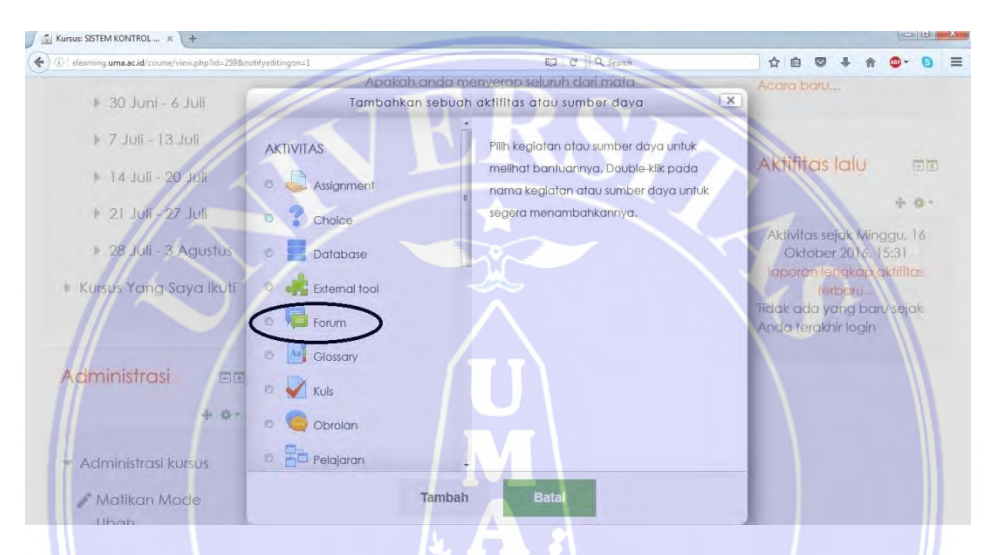

Gambar 15. Tampilan Pilihan Aktifitas yang Akan dibuat

Klik "Forum" untuk membuat sebuah forum diskusi maka akan tampil seperti gambar dibawah:

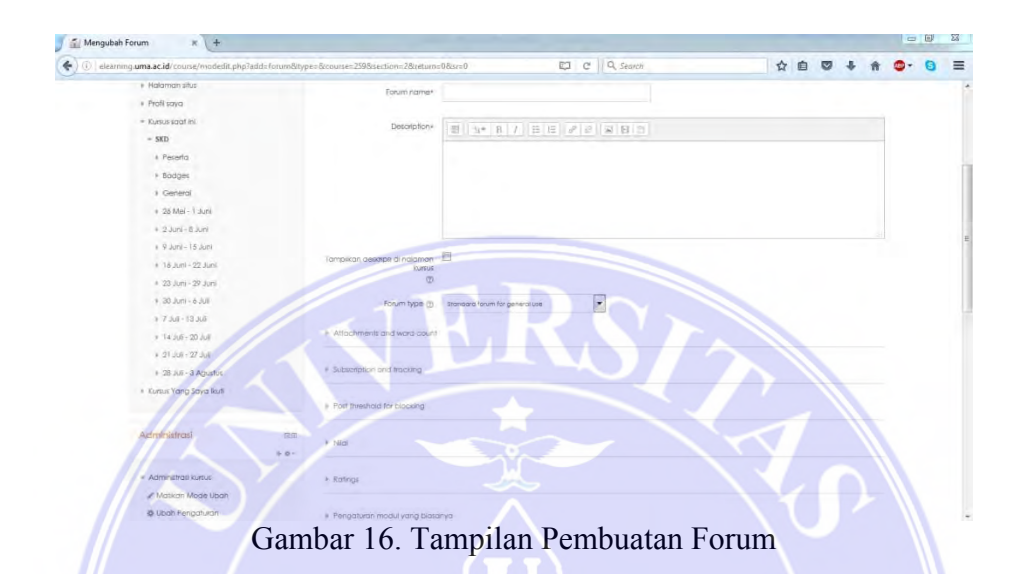

Pada menu forum ada beberapa hal yang wajib di isi yaitu nama forum dan deskripsi dari forum diskusi tersebut. Setelah semua di isi maka silahkan di simpan dan forum diskusi berhasil dibuat.

Kemudia jika dosen ingin mengupload materi ajar atau bahan ajar silahkan klik kembali "**Tambahkan sebuah aktifitas atau sumber daya**" lalu scroll kebawah maka akan terlihat pilihan sumber-sumber yang dapat ditambahkan. Berikut tampilannya:

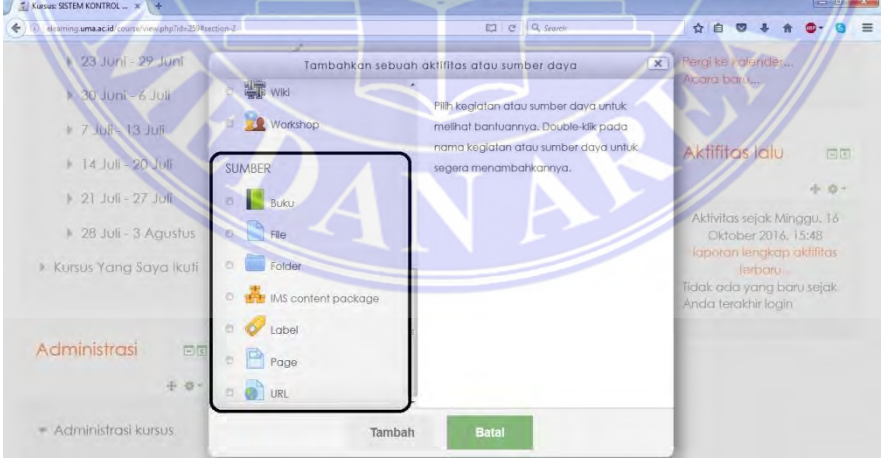

Gambar 17. Tampilan Pilhan Sumber

Dosen dapat menambahkan sumber berupa buku, file dalam bentuk, word, pdf, power point maupun excel, folder, page maupun link dari situs tertentu yang berisi bahan ajar. Pada contoh ini yang akan di upload adalah materi ajar berbentuk PDF maka silahkan pilih sumber yang berasal dari "**File**". Akan tampil seperti berikut:

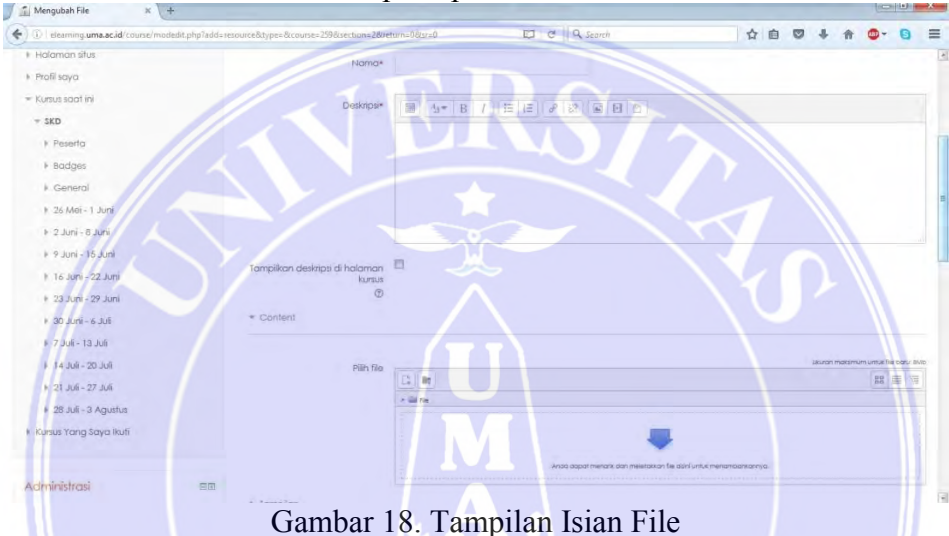

Setelah tampilan muncul dosen di haruskan memberikan nama materi ajar yang di upload, deskripsi singkat dari materi dan upload materi pada tanda panah dengan ukuran file tidak lebih dari 8MB.

Cara yang sama juga dapat dilakukan untuk membuat kuis/ujian, membuat tugas dan membuat angket.